## **ZOOM SU TABLET**

## ANDROID

Per scaricare Zoom su **Android**, avvia il **Play Store**, digita **"Zoom"** nella **barra di ricerca** situata in alto e seleziona la voce **ZOOM Cloud Meetings** (l'icona azzurra su cui è disegnata la cinepresa).

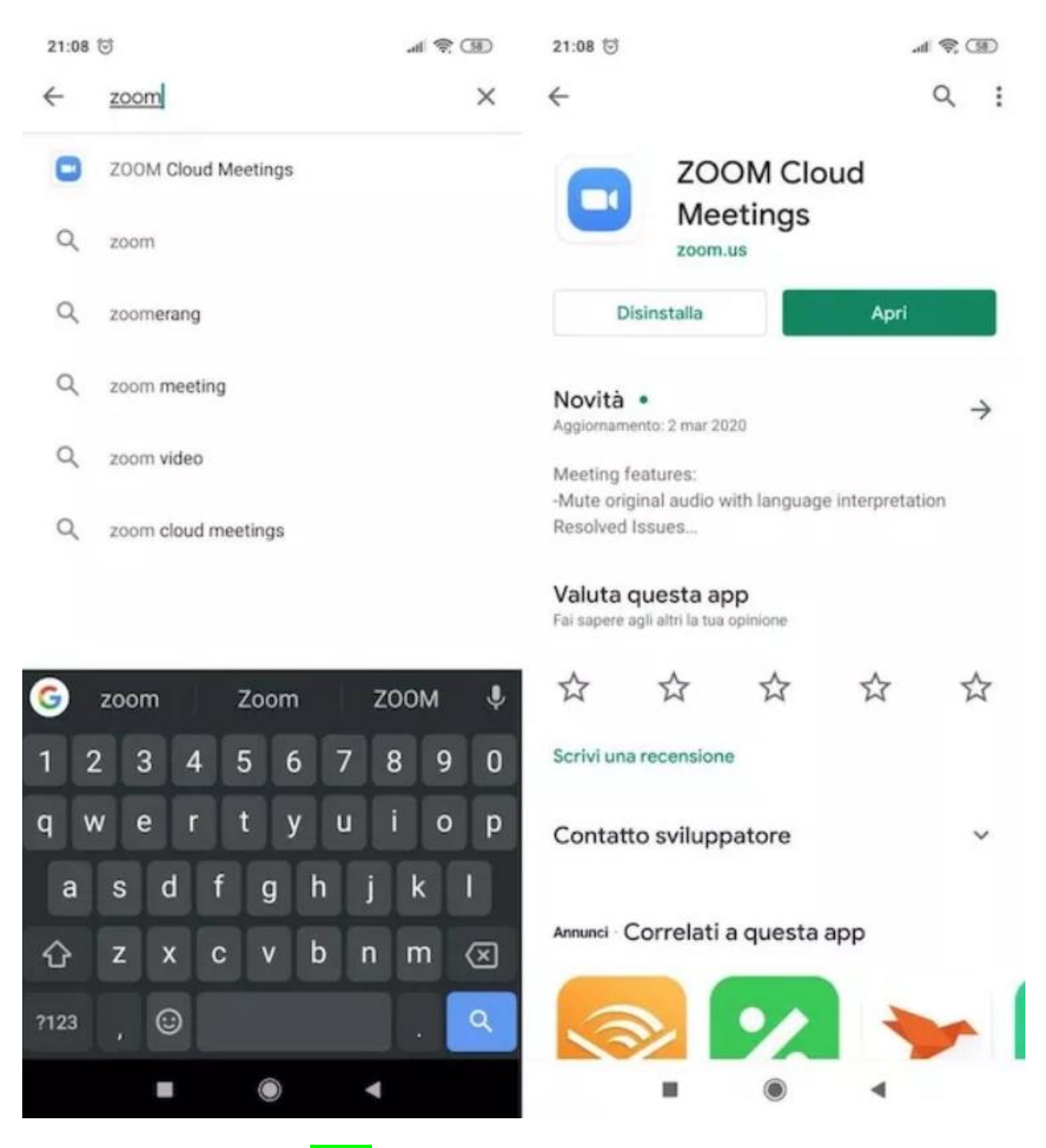

Premi, poi, sul pulsante verde Installa, per avviare il download dell'app. Al termine della procedura, fai tap sul pulsante **Apri** per avviare Zoom.

Apri l'App Store, premi sul bottone Cerca (in basso a destra), digita "Zoom" nella barra di ricerca che compare in alto e, nella schermata che si apre, seleziona la voce ZOOM Cloud Meetings (l'icona azzurra su cui è disegnata la cinepresa).

Adesso, premi sul pulsante **Ottieni** situato in corrispondenza dell'app ZOOM Cloud Meetings e, se necessario, conferma lo scaricamento tramite **Face ID**, **Touch ID** o **pw** del tuo account Apple.

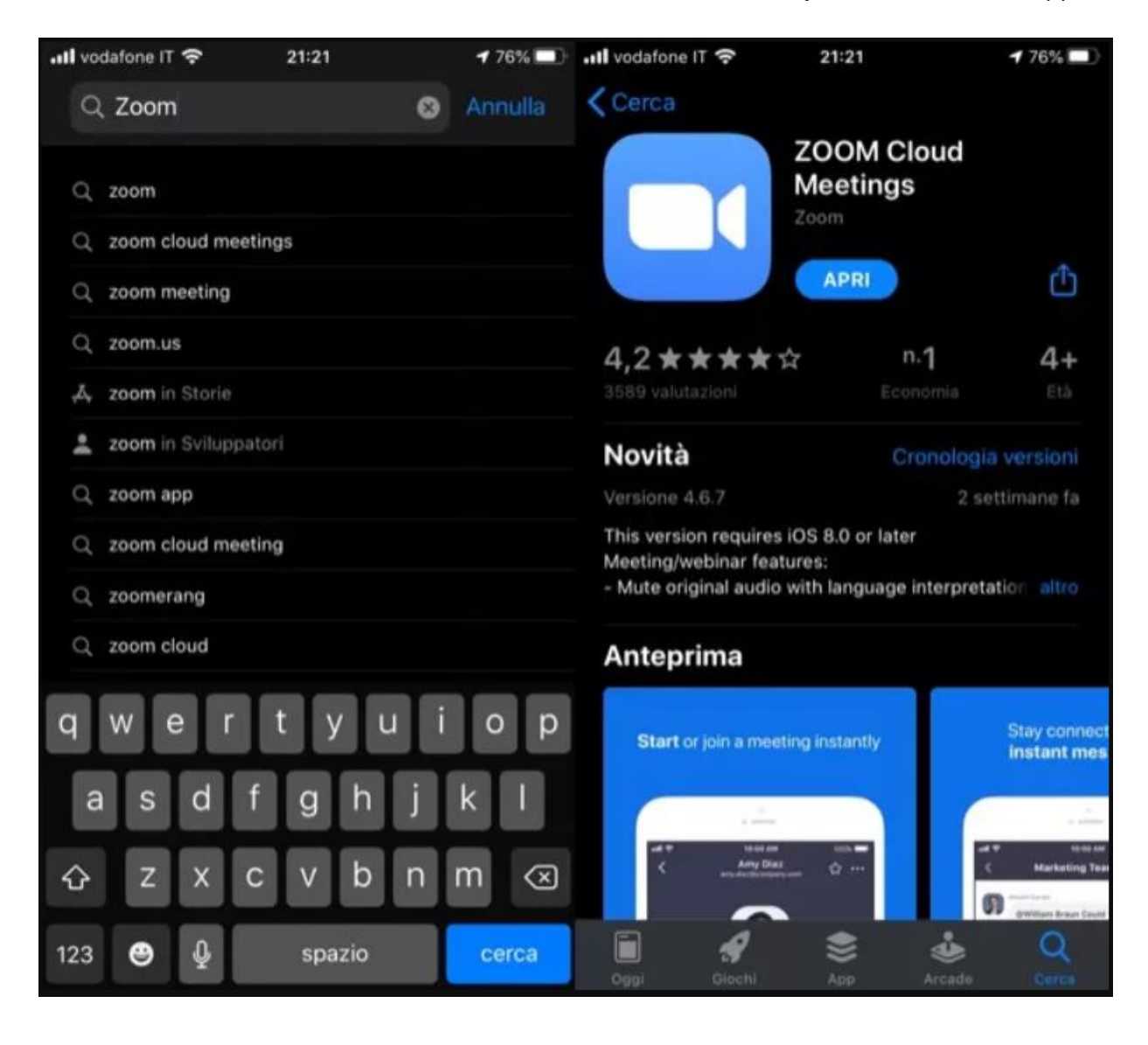

## UTILIZZO ZOOM SU TABLET

Dopo aver installato l'app di Zoom, avviala e fai tap sulla voce **Sign In** che si trova in basso a destra della sua schermata principale e compila i campi **Email** e **Password** con le tue informazioni di accesso; fai tap sul pulsante **Sign In** per eseguire il login.

| 22:13         | 10                    | (I) 😤 III.       | 22:12 😇                                                                                                    |                         | ai 😤 💷 |
|---------------|-----------------------|------------------|----------------------------------------------------------------------------------------------------|-------------------------|--------|
| <b>(</b>      |                       |                  | <                                                                                                    | Sign Up                 | Next   |
| <text></text> |                       | eeting on the go | <ul> <li>(a)</li> <li>(b)</li> <li>(c)</li> <li>(c)</li></ul> | o the Terms of Service. |        |
|               | Join a Mee<br>Sign Up | ting<br>Sign In  |                                                                                                    |                         |        |
|               |                       | 4                |                                                                                                    |                         | •      |

Ad accesso effettuato, fai tap sul pulsante **New Meeting** posto in alto a sinistra; sposta (se necessario) su **ON** l'interruttore collocato accanto alla voce **Video On** e premi sul bottone **Start a Meeting**. Se non ti era stato già chiesto di farlo, concedi all'app i permessi per accedere alla **fotocamera** e al **microfono**. A questo punto, la conferenza è avviata.

[Le immagini sono state prese dal sito https://www.aranzulla.it]